#### 一、 PC 端如何登录"数智"?

### ▶ 操作执行人: 使用平台的所有人员

▶ 操作步骤:

步骤一:工作人员在电脑里下载最新的谷歌浏览器并安装。如图:

| ai伽百度                                                                                                | 谷歌浏   | 览器   |                  |         |     |      |    |    |    | Ô     | i |
|----------------------------------------------------------------------------------------------------|-------|------|------------------|---------|-----|------|----|----|----|-------|---|
|                                                                                                    | 网页    | 新闻   | 贴吧               | 知道      | 音乐  | 图片   | 视频 | 地图 | 文库 | 更多»   |   |
|                                                                                                    | 百度为您抄 | 润相关结 | 果约 <b>18,0</b> ( | 00,000个 |     |      |    |    | 7  | 了搜索工具 |   |
|                                                                                                    | 谷歌浏览  | 包器最新 | 宿方版              | 下载 百    | 度软件 | 护心   |    |    |    |       |   |
|                                                                                                    | 电脑质   | An   | droid版           | iPhon   | e版  | Mac版 |    |    |    |       |   |
| 版本: 58.0.3029.110<br>大小: 43.4M<br>更新: 2017-05-15<br>环境: Win7/Win8/Win10<br>② 已通过百度安全认证,请该心使用<br>立即下载 |       |      |                  |         |     |      |    |    |    |       |   |

(或者联系我方人员提供谷歌浏览器安装包)

步骤二:打开浏览器,输入地址: https://center.dacube.cn,输入账 号和密码,进行登录。

(账号:本人电话号码;密码:初始密在开账号的时候已经以短信的 形式发送给大家了,如果没有收到(首次登录/长期未登录),直接点 击忘记密码,输入手机号短信接收验证码,重新设置密码即可,密码 的机制是:大小写字母+数字。)

| 贵州耕云科技有限公司 |                       | (CO 耕) 和 法 和 法 和 法 和 法 和 法 和 法 和 法 和 法 和 法 和 |
|------------|-----------------------|----------------------------------------------|
|            |                       |                                              |
|            | 参数容                   |                                              |
|            | 跨多端一体化 全业务协同沟通        |                                              |
|            | 账户登录 扫码登录             |                                              |
|            | 15885533763           |                                              |
|            | â ······              |                                              |
|            | ● 輸入验证明         获取验证明 |                                              |
|            | £ £                   |                                              |
|            |                       |                                              |

# 登录成功后如下图所示

| ş                 | () 消息                  |                          | 得                 | 機 🔕      | 習文稿                               |                         |
|-------------------|------------------------|--------------------------|-------------------|----------|-----------------------------------|-------------------------|
|                   | Q疫素                    | 成品、群組、1                  | 应用 05-27          | <b>S</b> | <b></b>                           | 通知                      |
| 2000<br>2000      | 8                      | (文稱]] 文先家                | 专提                |          | 【文稿】                              |                         |
| <b>్ర</b><br>శ్రా | W                      | 间选题(                     | 2023-09-27        |          | gprsapilijimi#<br>슻2024.5.16》     | Land 1 X # (V/1 X)WER   |
| 17                | -0                     |                          | 2023-08-11        |          | 05-21 08:35                       | 查看译情 >                  |
| 通讯录               |                        | 。分享了稿                    | 件≪…               |          |                                   | 未读                      |
| 应用                | <b>S</b>               | <b> 令系統</b><br>  的指令任务   | 2023-08-08<br>R超时 |          | 新增文章                              | 363G                    |
|                   |                        | 10                       | 2023-08-07        |          | 【文稿】 X<br>宣传部内部稿件库<br>今2024 5 16》 | ト新増了又筆《人才交流座谈           |
| Ê                 |                        | 7世赤                      | 2023-05-11        |          | 2024.3.107                        |                         |
| 公告                | 先統王                    | こうてまた<br>三王 分享了領         | 件《3               |          | 05-21 08:44                       | 查看详情 >                  |
| @<br>#18          | 5                      | 物理媒资                     | 2023-01-17        | _        |                                   | 未读                      |
|                   | E E                    | 王 提交素材                   | 《测                |          | 新增文章                              | 3650                    |
|                   | <b>8</b> 8 ∃<br>∞ 20 ≈ | E <b>酹洋,鲍</b><br>(大喻 已退出 | 2022-08-11<br>詳翱  |          | 直传部内部稿件库 -                        | 下<br>新増了文章 《 人才         |
|                   |                        |                          | 1022-07-11        |          | 交流座谈会2024.5.16》                   |                         |
|                   |                        |                          | ······ -          |          | 05-23 15:04                       | <b>査</b> 費详情 >          |
|                   |                        |                          | 2022-06-17        |          |                                   | 未读                      |
|                   |                        | 好,这边扶木                   | K负责               |          | 文章审核                              | 待の                      |
| ¢                 | . 👝                    | 题<br>Winter              | 2022-04-29        | -        | Fabric and an analysis            | T Sham A strath in data |
| ?                 | E                      | Eliz                     | 2022-04-06        |          | 【又稱】又先森 提交又)<br>核                 | 章《以送是一个标题》 结您审          |
| 先森                | ۱                      | 图片]                      | 2.                |          | 05-27 14:39                       | <b>査</b> 費详情 →          |
|                   |                        |                          | 2021-11-22        |          |                                   | 未读                      |

## 二、 移动端如何登录"数智"?

- ▶ 操作执行人: 使用平台的所有人员
- ≻ 操作步骤:
- 1. 下载"数智" APP

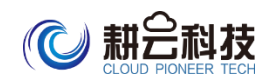

| <b>A. 苹果手机:</b> 在 A         | PP store 中搜索                                                                                                    | "数智"进行下载                                                                                                    |
|-----------------------------|----------------------------------------------------------------------------------------------------|----------------------------------------------------------------------------------------------------|
| ull 中国移动 🗢                  | 上午10:57                                                                                                    |                                                                                                    |
| Q 数智                        |                                                                                                    | ⊗ 取消                                                                                                    |
| <b>数智</b><br>生活<br>★★★      | ★★ 8                                                                                                    | 打开                                                                                                    |
| 高效的沟通工具<br>2014年 - 54545231 | 演息和待办集成<br>                                                                                                    | 统一的通讯录<br>11-2000 - 1000 - 1000 - 1000 - 1000 - 1000 - 1000 - 1000 - 1000 - 1000 - 1000 - 1000 - 1000 - 1000 - 1000 - 100                                                                                                    |
|                             |                                                                                                    | Max         Max         Max           1         MARCI         Max           1         MARCI         Max           24.1         MARCI         Max           24.2         MARCI         Max           24.2         MARCI         Max           24.2         MARCI         Max                                                                                                    |
|                             | ADAM     ADAMANAN KU-AKU-AKU KANANAN     MANANANAN     MANANANAN     MANANANAN     MANANANAN     MANANANAN     MANANANAN     MANANANAN     MANANANANANANAN     MANANANANANANANANAN     MANANANANANANANANANANANANANANANANANA | Rate     2       Image: a set and a set and a |

#### B. 安卓手机:

方式 1:部分应用市场直接搜索"数智",下载并安装,清单如下。 OPPO VIVO 小米 华为 魅族 应用宝

方式 2: 扫码安装, 请用手机浏览器扫描下面二维码, 下载并安装。

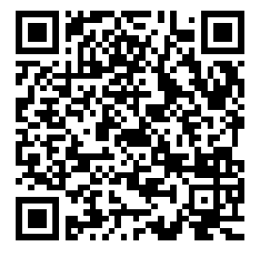

(备注:因为安卓手机机型较多,所以不是所有安卓手机的应用市场 都可下载,如果不能下载的,还请扫码下载)

C. 扫码下载: 在 PC 登录界面右上角点击 "客户端下载", 在新页面

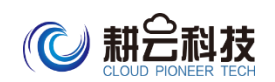

## 点击对应的端出现二维码, 扫描进行 APP 下载

| <b>安奴智</b><br>時多端一体化 全业务协同沟通  |  |
|-------------------------------|--|
| №2型录 日前型录                     |  |
| ▲ 16785281072<br>副<br>回 協人知己引 |  |
| 82                            |  |
|                               |  |

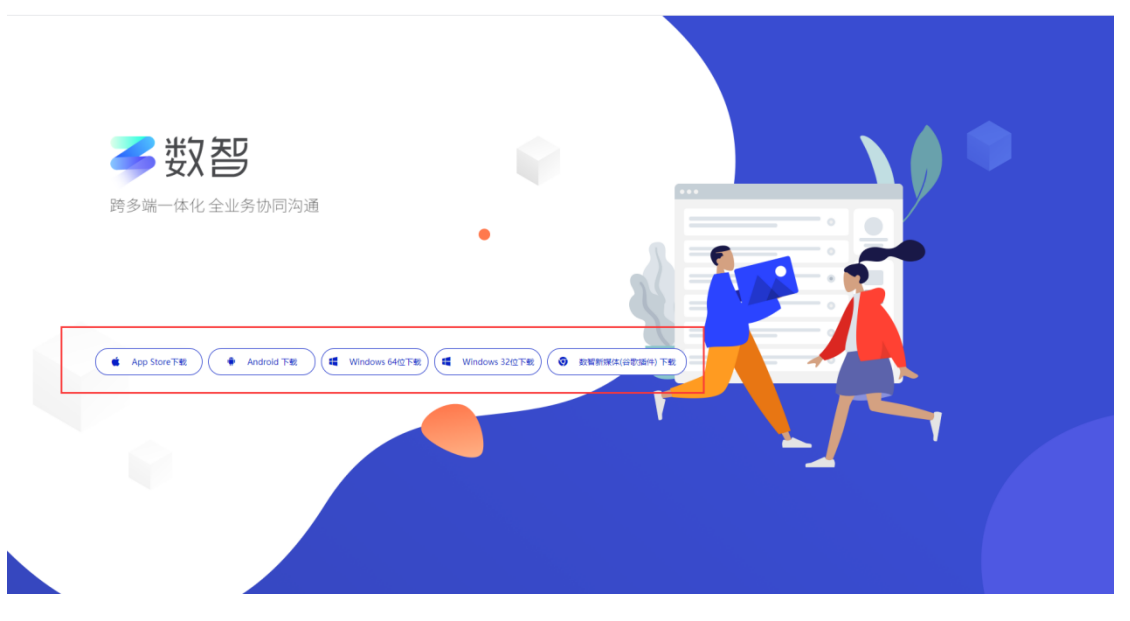

### 2、登录

用户名为电话号码(首次登录需要修改密码,点击忘记密码,输入手机号,接收验证码重新设置密码即可。密码的机制是:大小写字母+数字)

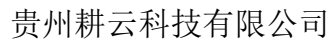

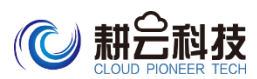

| ull 中国移动   | ) 🗢 上午11:00 |      | <b>.ul</b> 中国移动 | り 🗢 上午11:0    | 0 0 0 | 63% | <b>ull</b> 中国移动 <b>令</b><br>く | · 上午11:01<br>忘记密码 | ● 4 62% ■) |
|------------|-------------|------|-----------------|---------------|-------|-----|-------------------------------|-------------------|------------|
| 2          | 欢迎来到数智!     |      | 8               | 欢迎来到数         | 故智!   |     | 输入手机·                         | 5                 |            |
| 2          | 18785261072 |      | 2               | 18785261072   |       |     | +86                           | 请输入手机号            |            |
| 6          | 请输入密码       |      | 6               | 请输入密码         |       |     |                               | 请输入验证码            | 获取验证码      |
| $\bigcirc$ | 请输入验证码 获取   | 又验证码 | $\bigcirc$      | 请输入验证码        | 获取验证码 | 6   |                               |                   |            |
|            | 登录          | 忘记證码 |                 | <sup>登录</sup> | 513   | 老母  |                               |                   |            |